## Utilisation ou Création d'un compte sous Badnet

http://www.badnet.org

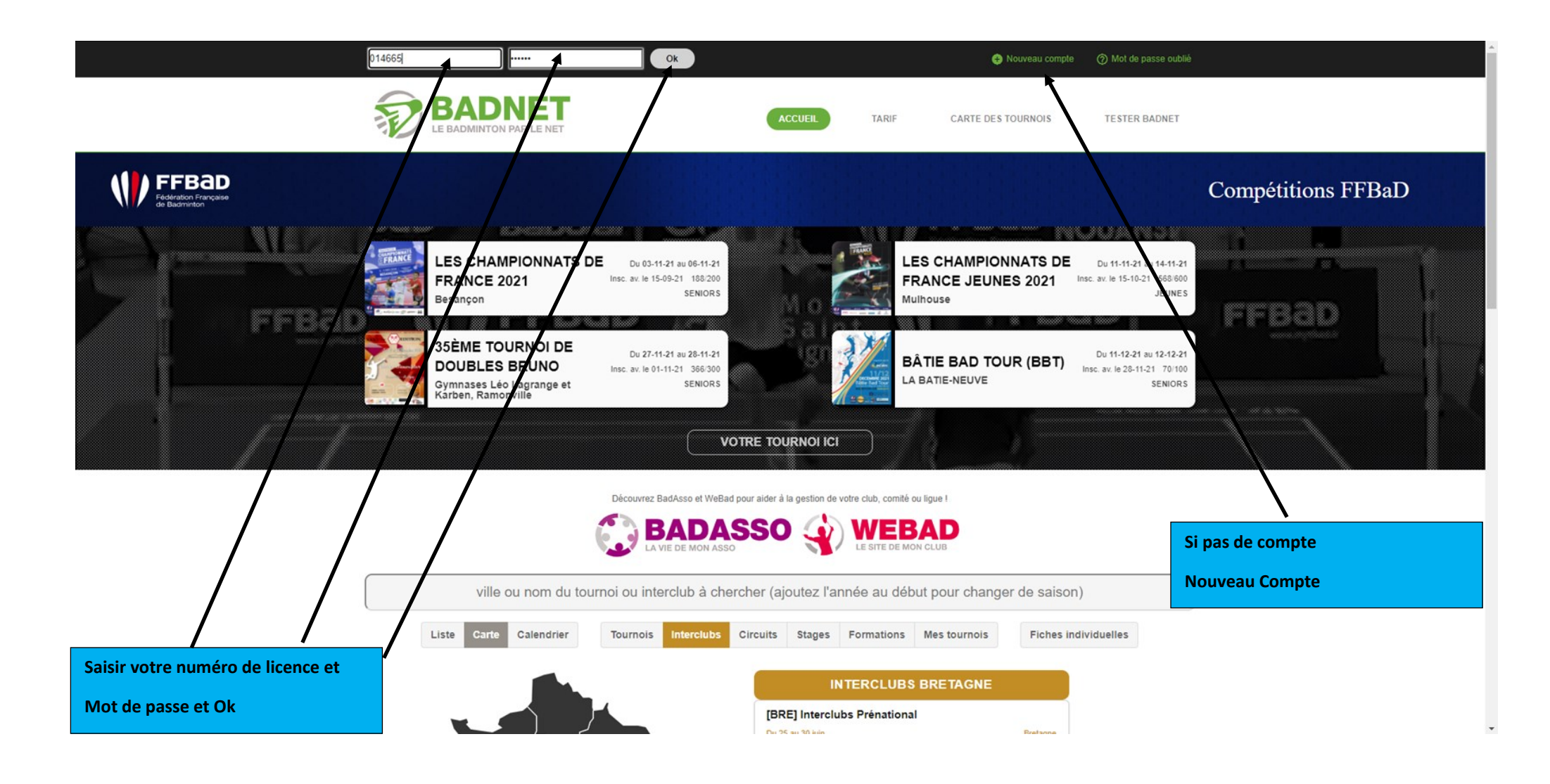

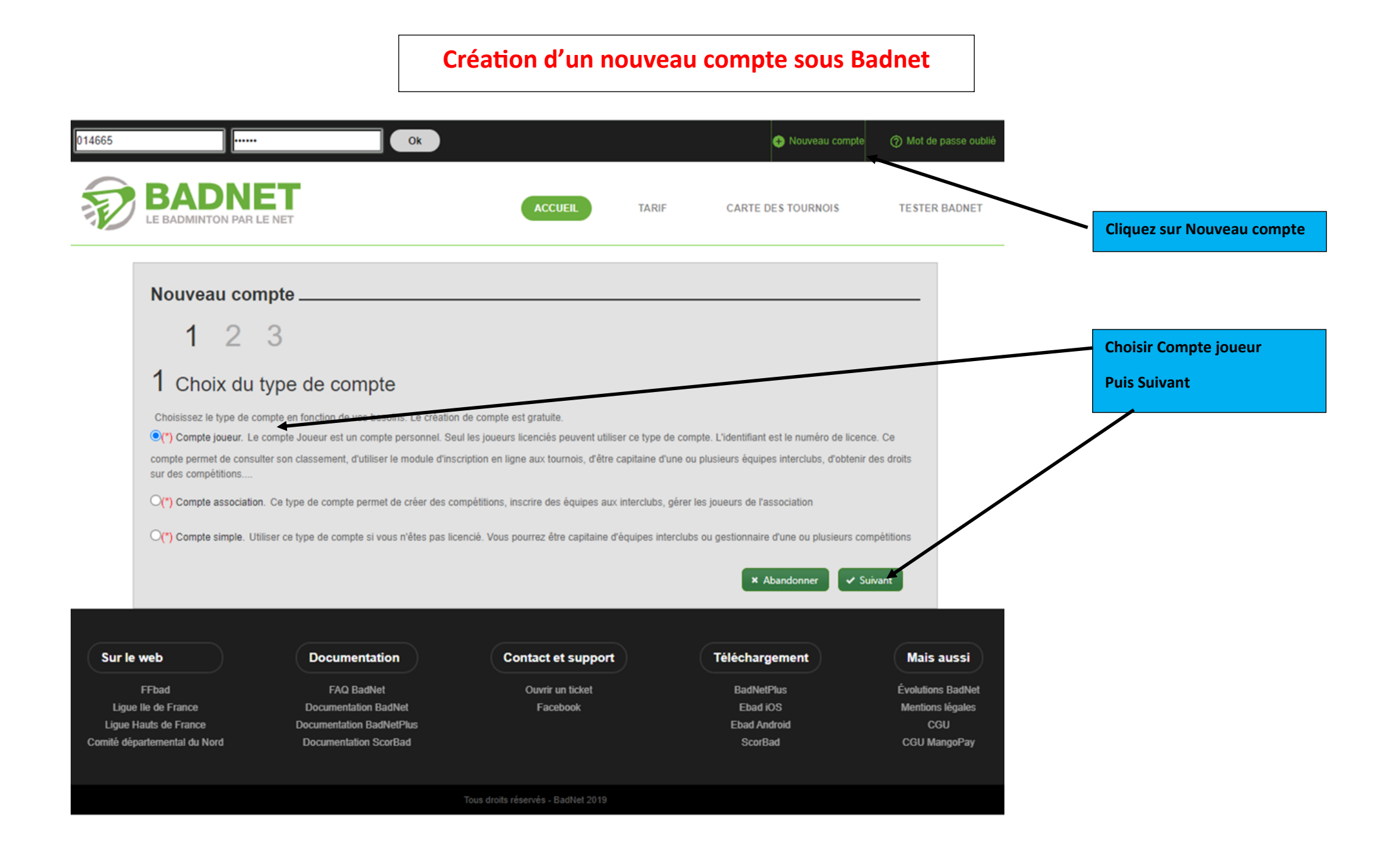

| 014665                                                         |                                                                                                    | Ok                                                                                                    |                                                                                                    | 🚯 Nouveau compte                                                                             | ⑦ Mot de passe oublié                   |                                                          |
|----------------------------------------------------------------|----------------------------------------------------------------------------------------------------|----------------------------------------------------------------------------------------------------|----------------------------------------------------------------------------------------------------|----------------------------------------------------------------------------------------------|-----------------------------------------|----------------------------------------------------------|
| BA<br>LE BAD                                                   | MINTON PAR LE NET                                                                                                    | ACCUEIL                                                                                                    | TARIF                                                                                               | CARTE DES TOURNOIS                                                                           | TESTER BADNET                           |                                                          |
| Nou                                                            | veau compte->Créat<br>1 2 3                                                                                                    | ion d'un compte joueur                                                                                                    |                                                                                                    |                                                                                              |                                         |                                                          |
| 2 N<br>Vous a<br>d'une o<br>Saisiss                            | luméro de licence<br>vez choisi la création d'un compte Jou<br>un plusieurs équipes interclubs, d'obteni<br>ez votre numéro de licence et votre dat | ieur. Vous pourrez l'utiliser pour consulter vos résulta<br>r des droits sur des compétitions. Il ne pourra pas être<br>e de naissance. Ces informations doivent être conform | its, vous inscrire en ligne<br>i converti en compte simpl<br>nes à calles <del>antegistrées (</del> | aux compétitions déclarées, devenir<br>e ou Association.<br>ans la base de données fédérale. | capitaine                               | Saisir votre n° de licence et<br>Votre date de naissance |
|                                                                | (*) Licence :<br>(*) Nê(e) le (jj-mm-yyyy) :                                                                                                    | <                                                                                                    |                                                                                                    | ★ Abandonner 🗸 Suiv                                                                          | vant                                    |                                                          |
| Sur le web                                                     | Docume<br>FAQ B                                                                                                    | ntation Contact et supp                                                                                                    | port                                                                                                | Téléchargement<br>BadNetPlus                                                                 | Mais aussi<br>Évolutions BadNet         |                                                          |
| Ligue IIe de Fra<br>Ligue Hauts de Fra<br>Cornité départementa | ace Documentatio                                                                                                    | ion BadNet Facebook<br>n BadNetPlus<br>ion ScorBad                                                                                                    |                                                                                                    | Ebad iOS<br>Ebad Android<br>ScorBad                                                          | Mentions légales<br>CGU<br>CGU MangoPay |                                                          |
|                                                                |                                                                                                    | Tous droits réservés - BadNet 20                                                                                                    | 919                                                                                                 |                                                                                              |                                         |                                                          |

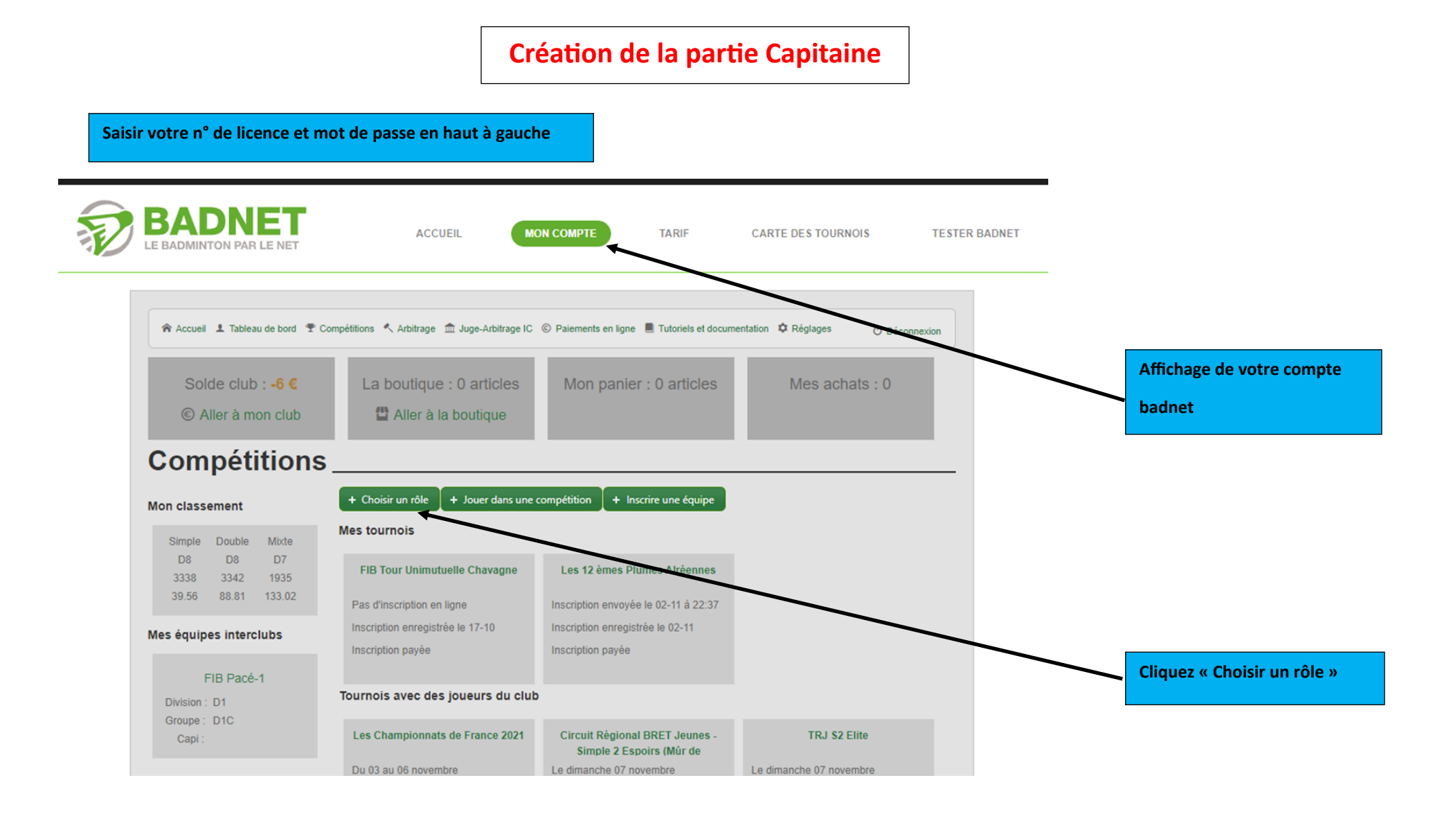

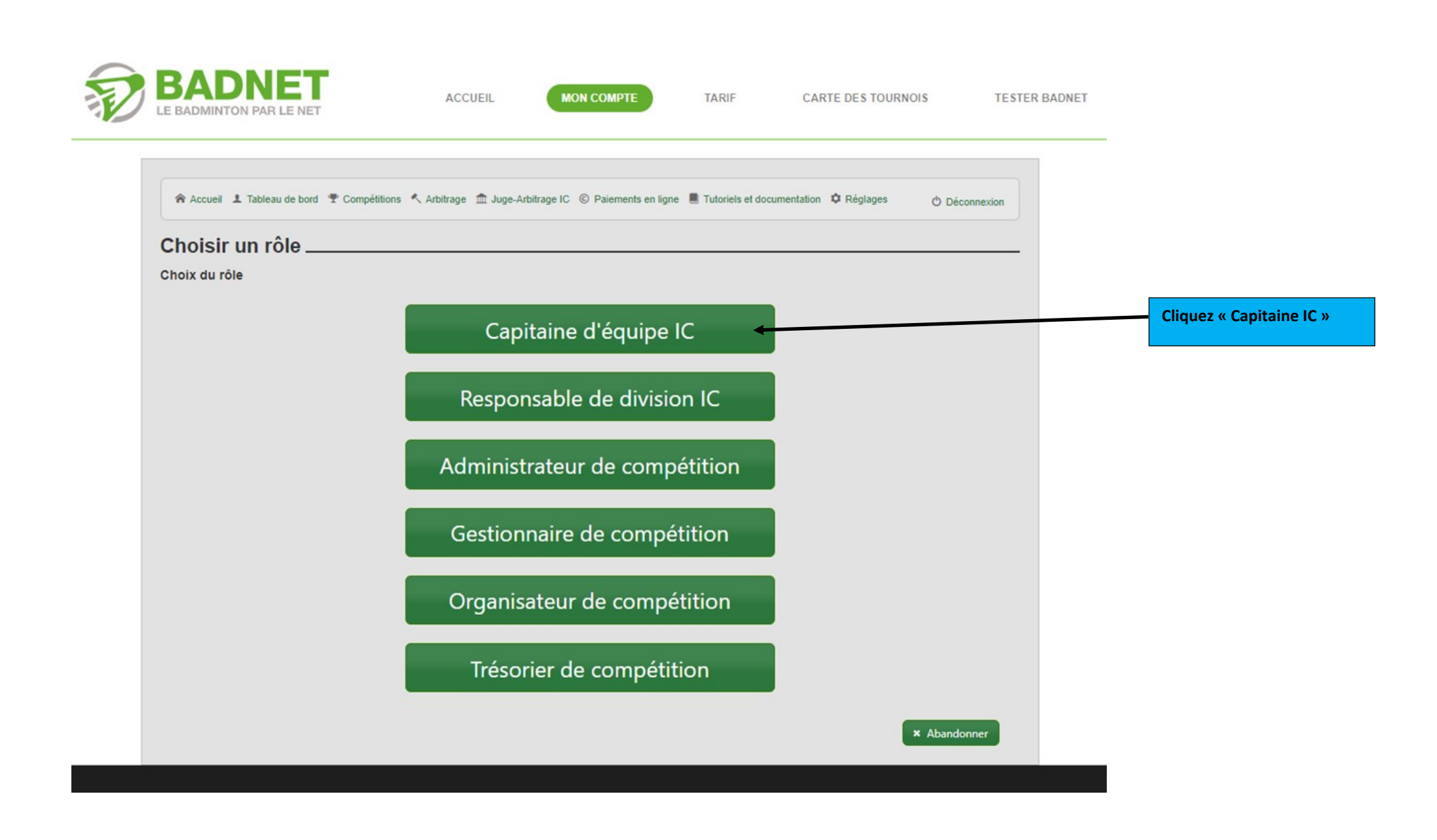

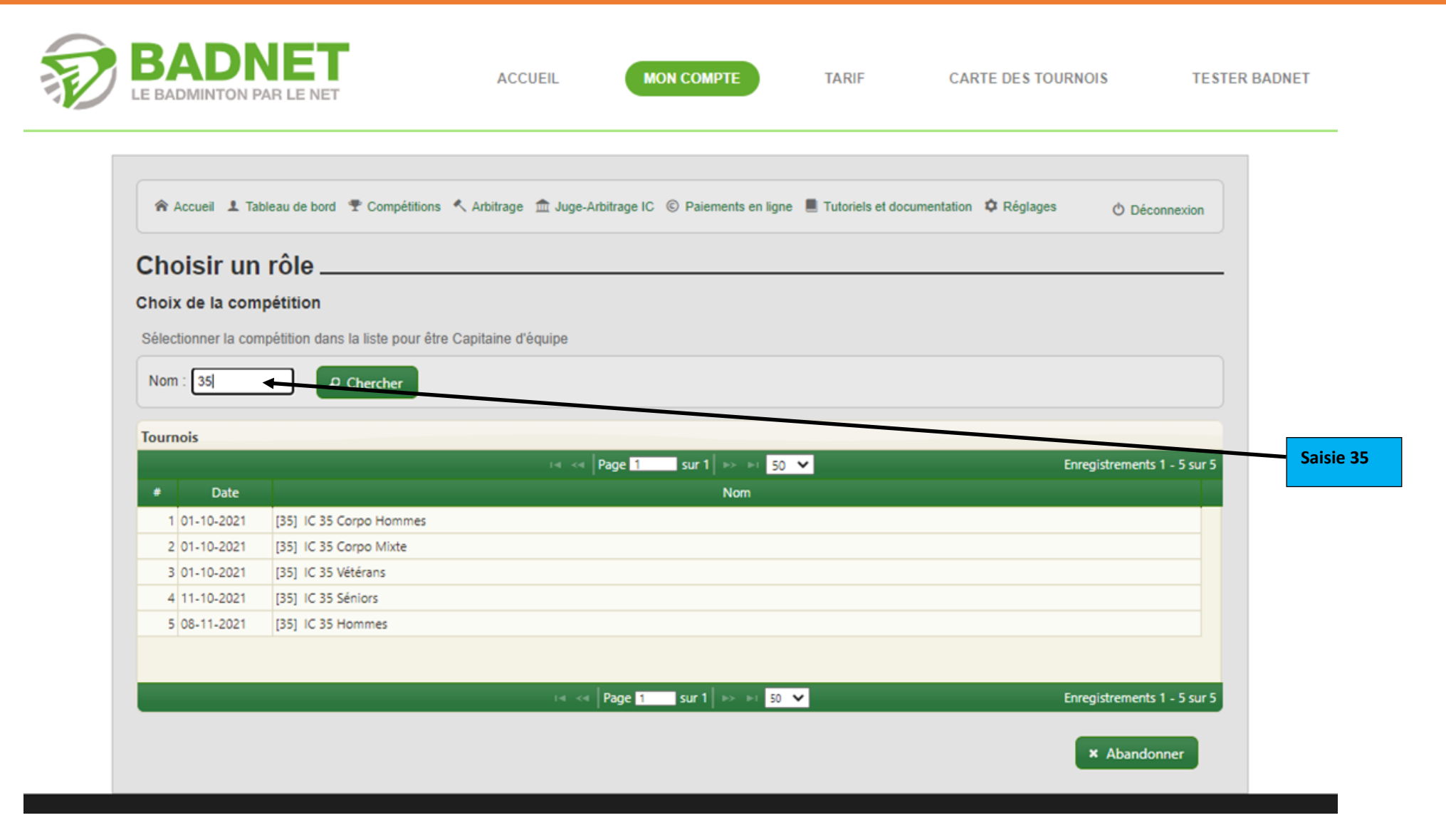

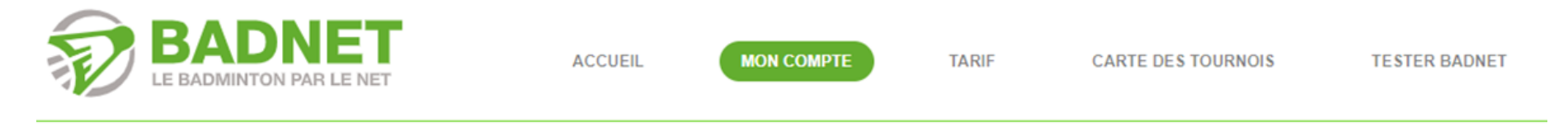

| oix de la com    | pétition                               |                   |                |   |                             |
|------------------|----------------------------------------|-------------------|----------------|---|-----------------------------|
|                  | npétition dans la liste neur âtre Cani | taina d'équina    |                |   |                             |
| ectionner la cor | npetition dans la liste pour etre Capi | taine d'équipe    |                |   |                             |
| om : 35          | P Chercher                             |                   |                |   |                             |
|                  |                                        |                   |                |   |                             |
| rnois            |                                        |                   |                |   |                             |
|                  |                                        | iai kai Page 1    | sur 1 🕨 🖬 50 💙 |   | Enregistrements 1 - 5 sur 5 |
| Date             |                                        |                   | Nom            |   |                             |
| 1 01-10-2021     | [35] IC 35 Corpo Hommes                |                   |                |   |                             |
| 2 01-10-2021     | [35] IC 35 Corpo Mixte                 |                   |                |   |                             |
| 3 01-10-2021     | [35] IC 35 Vétérans                    |                   |                |   |                             |
| 4 11-10-2021     | [35] IC 35 Séniors                     | LC 35 Vétérans    |                |   |                             |
| 5 08-11-2021     | [35] IC 35 Hommes                      | , io 55 retentino |                |   |                             |
|                  |                                        |                   |                |   |                             |
|                  |                                        |                   |                |   |                             |
|                  |                                        | ia ≺a   Page 1    | 5x×1 ≥> ≥ 50 ¥ |   | Enregistrements 1 - 5 sur 5 |
|                  |                                        |                   |                |   |                             |
|                  |                                        |                   |                | _ | × Abandonner                |

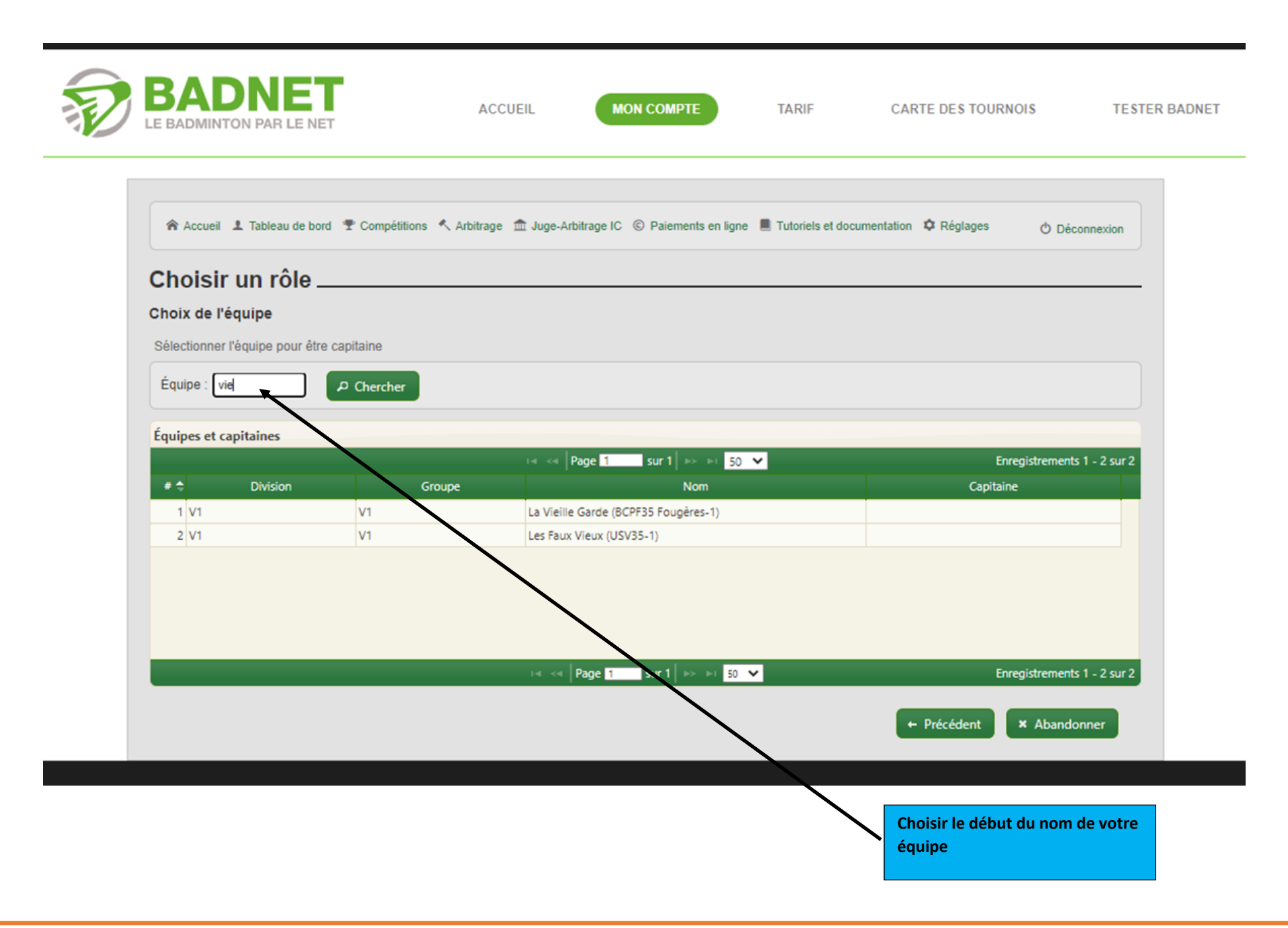

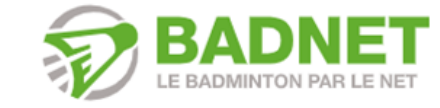

ACCUEIL

MON COMPTE

TARIF CARTE DES TOURNOIS

TESTER BADNET

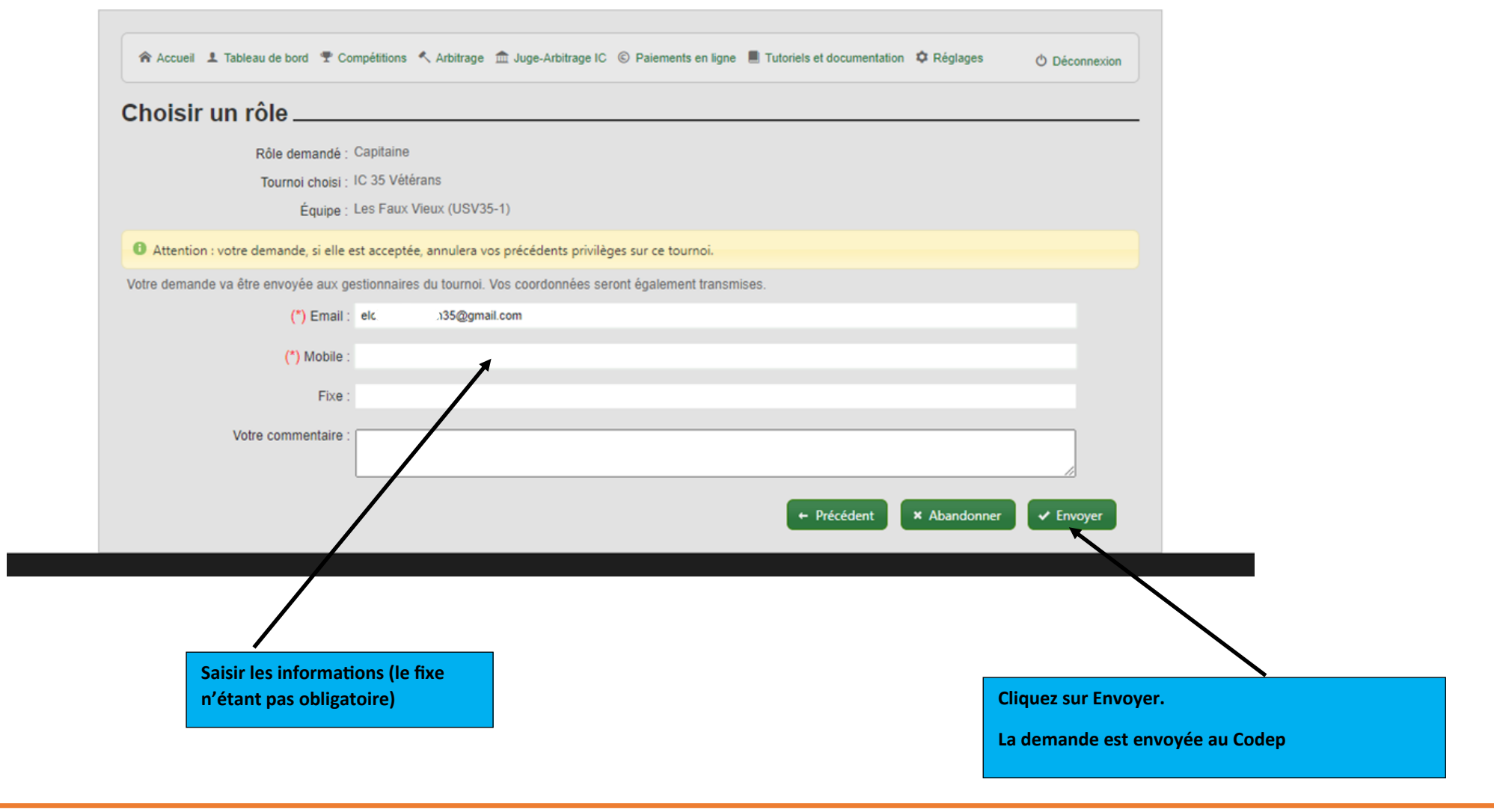

Codep35Badminton

## . irs

|                                                   |                                                          |                                          |                                        |                                                    |                       | Partie creation de           |
|---------------------------------------------------|----------------------------------------------------------|------------------------------------------|----------------------------------------|----------------------------------------------------|-----------------------|------------------------------|
| BADNET<br>LE BADMINTON PAR LE NET                 | ACCUEIL                                                  | ION COMPTE                               | TARIF                                  | CARTE DES TOURNO                                   | DIS TESTER            | BADNET                       |
| Accueil ▲ Tableau de bord ♥ C<br>Solde club : 0 € | Compétitions 《 Arbitrage 🏛 Juge-Arbitrage In             | © Paiements en ligne<br>Mon panie        | Tutoriels et docume<br>er : 0 articles | ntation 🌣 Réglages<br>Mes acha                     | © Déconnexion         |                              |
|                                                   | Aller à la boutique                                      |                                          |                                        |                                                    |                       |                              |
| Compétitions                                      | + Choisir un rôle + Jouer dans un                        | compétition + Ir                         | iscrire une équipe                     |                                                    |                       |                              |
| Simple Double Mixte                               | Mes tournois                                             |                                          |                                        |                                                    |                       |                              |
| P10 D8 D9<br>20427 8049 9513<br>4.85 19.35 9.75   | Cliquez sur le bouton Jouer dans un                      | e compétition pour vo                    | us inscrire à un nouveau               | tournoi.                                           |                       |                              |
| Mes équipes interclubs                            | FIB Tour Unimutuelle Chavagne                            | Tournoi Noctu<br>National de             | me Double Mixte<br>Châteaugiron        | PL44-BCC-Se<br>SeptièmeTournoi Se                  | niors-<br>niorClisson | Cliquez sur Gérer mon équipe |
| USV35-2<br>Division : V3<br>Groupe : V3           | Les 27 et 28 novembre<br>Date limite : mardi 23 novembre | Le vendredi 03 de<br>Date limite : lundi | ecembre<br>29 novembre                 | Les 04 et 05 décembre<br>Date limite : lundi 22 no | ovembre               |                              |
| Capi : Houdant Igor<br>Gérer mon équipe           | Towards inscrits : 260/0                                 | Joueurs inscrits :                       | 175/180                                | Joueurs inscrits : 295/3                           | 50                    |                              |
| Déroulement USV35-<br>2/USVB-2                    | Rencontre à l'extre<br>L M                               | M                                        | J V                                    | Tournoi national Tourno                            | D                     |                              |
|                                                   | 25 26                                                    | 27                                       | 28                                     | 29 30                                              | 31                    |                              |
|                                                   |                                                          |                                          |                                        |                                                    |                       |                              |

| IC 35 Vétérans                                                                                                    | 1/10/2221<br>(USV35-2) - V3<br>quipes ♀ Salle ▲ Arbitre<br>eduto::::::::::::::::::::::::::::::::::::                                                                                                    |                                                                                                    | େ ୯                      | Contacter Comité 35 de | badminton (contact@badminton35.fr)          |                     |
|----------------------------------------------------------------------------------------------------|----------------------------------------------------------------------------------------------------|----------------------------------------------------------------------------------------------------|--------------------------|------------------------|---------------------------------------------|---------------------|
| Les Com'Hérode                                                                                                    | (USV35-2) - V3<br>quipes ♀ Salle ≪ Arbitre                                                                                                    |                                                                                                    |                          | Contacter Comité 35 de | badminton (contact@badminton35.fr)          |                     |
| Les Com'Hérode                                                                                                    | (USV35-2) - V3<br>quipes ♀ Salle ≮ Arbitre                                                                                                    |                                                                                                    |                          |                        |                                             |                     |
| ✓ Rencontres                                                                                                    | quipes 🛛 Salle 🔨 Arbitre                                                                                                    |                                                                                                    |                          |                        |                                             |                     |
| La liste des rencontres de votre                                                                                                    | edunos est classée par date. Utilisez le                                                                                                    |                                                                                                    |                          |                        |                                             |                     |
|                                                                                                    | and the second second sec | es icônes pour contacter le                                                                                                    | s capitaines             | des équipes adverses   | ou pour saisir le résultat de la rencontre. |                     |
|                                                                                                    |                                                                                                    |                                                                                                    |                          | 1-1                    |                                             |                     |
| 1 La saisie est accessible à cor                                                                                                    | npter du jour prévu pour la rencontre                                                                                                    | et pendent 5 jours.                                                                                                    |                          |                        |                                             |                     |
| 🛱 Capitaines 🚺 🛱 Calendrier                                                                                                    |                                                                                                    |                                                                                                    |                          |                        |                                             |                     |
| J Date Lieu                                                                                                    | -                                                                                                    | Adversaire                                                                                                    | Score                    | Action                 |                                             |                     |
| J1 18-11-21 19:00 Salle                                                                                                    | de la seiche, 35770 Vern sur Seiche                                                                                                    | ComingBad (USVB-2)                                                                                                    | 0 - 0                    | 228                    | Derniers resultats                          |                     |
| <ul> <li>J2 02-12-21 19:00</li> </ul>                                                                                                    |                                                                                                    | Les Corsaires (JASS35                                                                                                    | -1 0-0                   | 222                    | Aucune rencontre                            | Cliquez sur Joueurs |
| <ul> <li>J3 16-12-21 19:00</li> </ul>                                                                                                    |                                                                                                    | Newbys (LVC35-1)                                                                                                    | 0-0                      | 278                    |                                             | enquer sur soucurs  |
| J4 13-01-22 19:00                                                                                                    |                                                                                                    | Bady boomers (ASTBA                                                                                                    | D: 0-0                   | 222                    |                                             |                     |
| J5 27-01-22 19:00                                                                                                    |                                                                                                    | Les Badaboum (USM3                                                                                                    | 0-0                      | _ C C C                |                                             |                     |
| <ul> <li>.17 09-03-22 19:00</li> </ul>                                                                                                    |                                                                                                    | Les Corsaires (JASS34                                                                                                    | -1 0-0                   | 222                    |                                             |                     |
| <ul> <li>J8 23-03-22 19:00</li> </ul>                                                                                                    |                                                                                                    | Newbys (LVC35-1)                                                                                                    | 0-0                      | 228                    |                                             |                     |
| J9 06-04-22 19:00                                                                                                    |                                                                                                    | Bady boomers (ASTBA                                                                                                    | D: 0-0                   | 222                    |                                             |                     |
|                                                                                                    |                                                                                                    | Les Badaboum (USM                                                                                                    | 35-1 0-0                 | 228                    |                                             |                     |
| <sup>9</sup> J10 04-05-22 19:00                                                                                                    |                                                                                                    | organisation · Transmise                                                                                                    | fédé                     |                        |                                             |                     |
| <ul> <li>J10 04-05-22 19:00</li> <li>Non jouée</li> <li>Saisie capitaine</li> </ul>                                                                                                 | Confirmée capitaine O Controlée                                                                                                    |                                                                                                    | da de                    | P+ P. D4               | +.                                          |                     |
| <ul> <li>J10 04-05-22 19:00</li> <li>Non jouée</li> <li>Saisie capitaine</li> <li>Équipe</li> </ul>                                                                                 | Confirmée capitaine     Controlée                                                                                                    | M+ M- M+- I+                                                                                                    |                          |                        |                                             |                     |
| <ul> <li>J10 04-05-22 19:00</li> <li>Non jouée</li> <li>Saisie capitaine</li> <li># Équipe</li> <li>USV35-2</li> </ul>                                                              | Confirmée capitaine     Controlée      Pts J V E D P      0 0 0 0 0 0 0                                                                                                    | M+ M- M+- J+                                                                                                    | 0 0                      | 0 0 0                  |                                             |                     |
| <ul> <li>J10 04-05-22 19:00</li> <li>Non jouée</li> <li>Saisie capitaine</li> <li># Équipe         <ol> <li>USV35-2</li> <li>USM35-1</li> </ol> </li> </ul>                         | <ul> <li>Confirmée capitaine</li> <li>Controlée</li> <li>Pts J V E D P</li> <li>0 0 0 0 0 0</li> <li>0 0 0 0 0</li> </ul>                                                                                                    | M+         M-         M+-         J+           0         0         0         0         0           0         0         0         0         0                                                                                                    | 0 0                      |                        | 5                                           |                     |
| <ul> <li>J10 04-05-22 19:00</li> <li>Non jouée Saisie capitaine</li> <li># Équipe         <ol> <li>USV35-2</li> <li>USM35-1</li> <li>LVC35-1</li> </ol> </li> </ul>                 | <ul> <li>Confirmée capitaine</li> <li>Controlée</li> <li>Pts J</li> <li>V</li> <li>E</li> <li>D</li> <li>P</li> <li>0</li> <li>0</li></ul>                                                                                                    | M+         M-         M+-         J+           0         0         0         0           0         0         0         0           0         0         0         0                                                                                     | 0 0 0 0 0 0              |                        |                                             |                     |
| <ul> <li>J10 04-05-22 19:00</li> <li>Non jouée Saisie capitaine</li> <li># Équipe         <ol> <li>USV35-2</li> <li>USM35-1</li> <li>LVC35-1</li> <li>USVB-2</li> </ol> </li> </ul> | <ul> <li>Confirmée capitaine</li> <li>Controlée</li> <li>Pts</li> <li>J</li> <li>V</li> <li>E</li> <li>D</li> <li>P</li> <li>0</li> <li>0</li></ul>                                                                                                    | M+         M-         M+-         J+           0         0         0         0           0         0         0         0           0         0         0         0           0         0         0         0           0         0         0         0 | 0 0<br>0 0<br>0 0<br>0 0 |                        |                                             |                     |

| BADINE BADMINTON PAR LE NET            | ACCUEIL                            | MON COMPTE                 | TARIF                     | CARTE DES TOU           | RNOIS           | TESTER BADNET |
|----------------------------------------|------------------------------------|----------------------------|---------------------------|-------------------------|-----------------|---------------|
|                                        |                                    |                            |                           |                         |                 |               |
| Accuei 1 Tableau de bord 🍷 C           | Compétitions 🔨 Arbitrage 🏦 Juge-Ar | tbitrage IC © Palements en | ligne 📕 Tutoriels et doci | imentation 🌣 Réglages   | O Déconno       | bion          |
| C 35 Vétérans 1/10/                    | 2221                               |                            |                           |                         |                 |               |
|                                        |                                    |                            | Contacter Comite          | é 35 de badminton (cont | act@badminton35 | i.fr)         |
| es Com'Hérode (U                       | SV35-2) - V3                       |                            |                           |                         |                 |               |
| V Rencontres & Joueurs II Équipe       | s Q Salie & Arbitre                |                            |                           |                         |                 |               |
| Seul les joueurs licenciés peuvent par | rticiper à cette compétition.      |                            |                           |                         |                 |               |
| Un joueur ne peut jouer que dans une   | e seule équipe.                    |                            |                           |                         |                 |               |
| Les joueurs d'un autre club sont autor | risés à jouer pour cette équipe.   |                            |                           |                         |                 |               |
| + Nouveau joueur 🛛 🖸 Contacter         | les joueurs                        |                            |                           |                         |                 |               |
|                                        |                                    |                            |                           |                         |                 |               |
| oueurs de l'équipe                     |                                    |                            |                           |                         |                 |               |

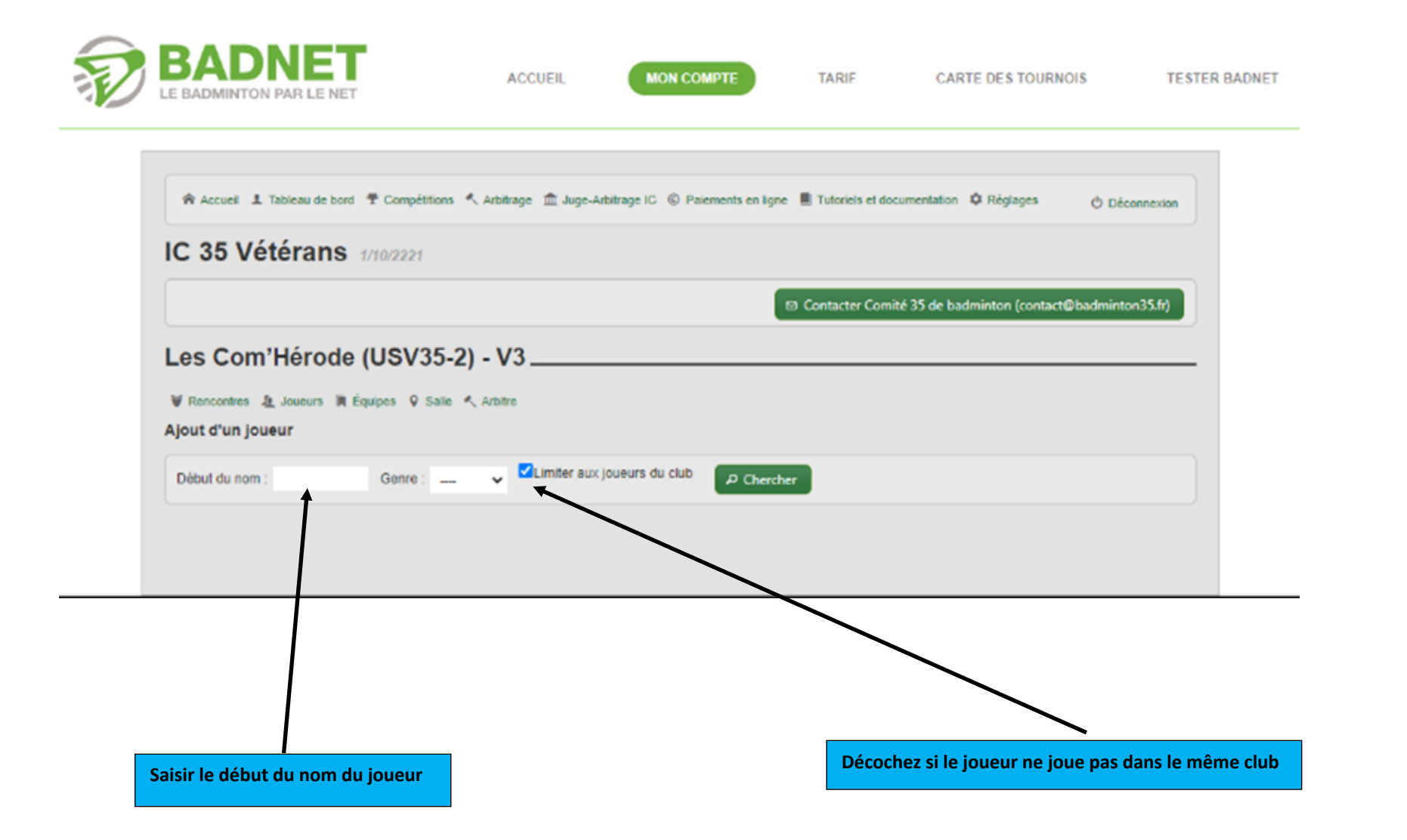

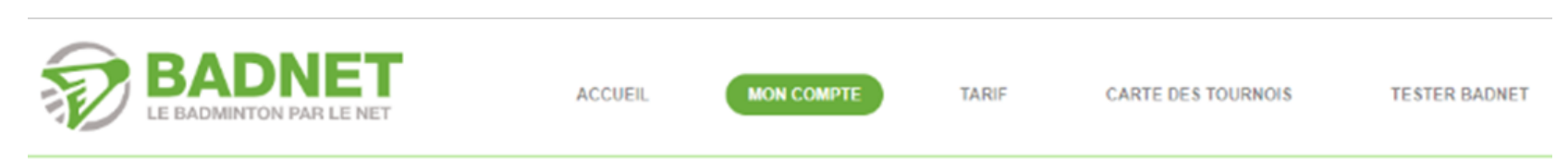

|                    |                    |                           | S Contacter Comité 35 d                                      | le badminton (contact@ba | idminton35.fr) |
|--------------------|--------------------|---------------------------|--------------------------------------------------------------|--------------------------|----------------|
|                    |                    |                           |                                                              |                          |                |
| s Com'Héro         | ode (USV35         | -2) - V3                  |                                                              |                          |                |
|                    |                    |                           |                                                              |                          |                |
| incontres 🤱 Joueur | s 🕅 Equipes 🖗 Sali | Arbitre                   |                                                              |                          |                |
| t d'un joueur      |                    |                           |                                                              |                          |                |
| aut du nom : baud  | Genre :            | 🗸 🗹 Limiter au            | x joueurs du club P Chercher                                 |                          |                |
|                    | F                  | our ajouter un joueur, cl | iquer sur son nom et attendez que la liste soit raffraichie. |                          |                |
| cence Genre        | NOM prénom         |                           | Club                                                         | Catégorie                | Cit            |
| 386259 H           | HOUDANT Igor       | K.                        | Union Sportive Vernoise Badminton                            | P45                      | P10, D8, D9    |
|                    |                    |                           |                                                              |                          |                |
|                    |                    |                           |                                                              |                          |                |
|                    |                    |                           |                                                              |                          |                |

|                                                                                                    | AINTON PAR                                                                                                    | LE NET                                                                                                    |                                                                |                                 |                               |                                               |                                                      |           |                 |
|----------------------------------------------------------------------------------------------------|----------------------------------------------------------------------------------------------------|----------------------------------------------------------------------------------------------------|----------------------------------------------------------------|---------------------------------|-------------------------------|-----------------------------------------------|------------------------------------------------------|-----------|-----------------|
| Acc                                                                                                    | ueil 🎩 Tablea                                                                                                    | u de bord 🐨 Compétitions                                                                                                    | 🔨 Arbitrage 🏾 🏛 Juge-Ar                                        | bitrage IC © Pa                 | aiements en lign              | e 📕 Tutoriels et d                            | ocumentation 🏼 🌣 Régla                               | iges      | O Déconnexi     |
| IC 3                                                                                                    | 5 Vétér                                                                                                    | ans 1/10/2221                                                                                                    |                                                                |                                 |                               |                                               |                                                      |           |                 |
|                                                                                                    |                                                                                                    |                                                                                                    |                                                                |                                 |                               | ☑ Contacter Con                               | nité 35 de badminton (                               | (contact@ | Deadminton35.fr |
| Valout d                                                                                                    | ontres 🧕 Joue                                                                                                    | eurs A Équipes Q Salle                                                                                                    |                                                                |                                 | contros passá                 | ac no contince ve                             | lidán                                                |           |                 |
| <ul> <li>Rence</li> <li>L'ajout d</li> <li>Un joued</li> <li>Seul les</li> <li>+ Nou</li> <li>Joueurs</li> </ul> | ontres & Joue<br>le joueur est bl<br>ur ne peut joue<br>joueurs du clu<br>veau joueur<br>de l'équipe                                     | eurs Équipes Salle<br>loqué 3 jours avant la procha<br>er que d'as une seule équip<br>lo sont autoricés à jouer pou                                                                            | Arbitre<br>aine rencontre et tant qu<br>e.<br>ur cette équipe. | ue toutes les rer               | icontres passé                | es ne sont pas va                             | lidés.                                               |           |                 |
| ✓ Rence<br>L'ajout d<br>Un jouer<br>Seul les + Nou Joueurs                                                       | ontres & Joue<br>le joueur est bl<br>ur ne peut joue<br>joueurs du clu<br>veau joueur<br>de l'équipe<br>Date                             | eurs Équipes Salle<br>loqué 3 jours avant la proche<br>er que dans une seule équip<br>ib sont autor sés à jouer pou<br>Contacter le joueurs                                                    | Arbitre aine rencontre et tant qu e. ur cette équipe.          | ue toutes les rer               | ncontres passé<br>Catégorie   | es ne sont pas va<br>Classement               | lidés.<br>Points                                     | M/A       | B Actio         |
| Rence L'ajout d Un joued Seul les H Nou Joueurs H 1 1                                                            | ontres 2 Joue<br>le joueur est bl<br>ur ne peut joue<br>joueurs du clu<br>veau joueur<br>de l'équipe<br>Date<br>05-11-2021               | eurs Équipes Salle<br>logos 3 jours avant la procha<br>er que dons une seule équipu<br>b sont autor sés à jouer pou<br>Contacter le joueurs<br>H/F<br>H CHATELAIN Florent                      | Arbitre aine rencontre et tant qu e. ur cette équipe.          | Licence                         | Catégorie<br>+50-V4           | Classement<br>P10 ; D9 ; D8                   | lidés.<br>Points<br>5.01 ; 15.86 ; 14.21             | M/A       | B Actio         |
| Renca<br>L'ajout d<br>Un joued<br>Seul les Hou Joueurs Joueurs 1 2 2                                             | ontres 2 Joue<br>le joueur est bl<br>ur ne peut joue<br>joueurs du clu<br>veau joueur<br>de l'équipe<br>Date<br>05-11-2021<br>05-11-2021 | eurs Èquipes ♀ Salle<br>loqué 3 jours avant la procha<br>er que d'ors une seule équip<br>lo sont autorcés à jouer pou<br>Contacter le joueurs<br>H/F<br>H CHATELAIN Florent<br>H CHOUHAN Sujal | Arbitre<br>aine rencontre et tant qu<br>e.<br>ur cette équipe. | Licence<br>00014665<br>00297492 | Catégorie<br>+50-V4<br>+45-V3 | Classement<br>P10 ; D9 ; D8<br>D9 ; P11 ; P11 | Points<br>5.01 ; 15.86 ; 14.21<br>9.84 ; 1.96 ; 1.87 | М/А       | B Action        |

En cliquant sur Joueurs, l'intégralité de la liste de l'équipe est affichée.

|                                                                                                    |                                                                                                    |                                                                                                    | Part                                                                                                    | ie saisie                                                                                                    | e d'une journée                                    |                                                                        |                             |
|----------------------------------------------------------------------------------------------------|----------------------------------------------------------------------------------------------------|----------------------------------------------------------------------------------------------------|----------------------------------------------------------------------------------------------------|----------------------------------------------------------------------------------------------------|----------------------------------------------------|------------------------------------------------------------------------|-----------------------------|
| BADNE<br>LE BADMINTON PAR LE I                                                                                                    | ACCUEIL                                                                                                    | MON COMPTE                                                                                                    |                                                                                                    | TARIF                                                                                                    | CARTE DES TOURNOIS                                 | TESTER BADNET                                                          |                             |
|                                                                                                    | and the completion of the terms of the                                                                                                    |                                                                                                    |                                                                                                    | Tuba da la ciana                                                                                                    | and a single second                                |                                                                        |                             |
| IC 35 Vétéran                                                                                                    | IS 1/10/2221                                                                                                    | uge-Arbitrage IC (6) Palements                                                                                                    | en igne 🖻                                                                                                    | Tutoneis et docume                                                                                                    | mation Vieglages O Deconnexi                       | n                                                                      |                             |
|                                                                                                    |                                                                                                    |                                                                                                    | © 00                                                                                                    | ontacter Comité 3                                                                                                    | 5 de badminton (contact@badminton35.fr             |                                                                        |                             |
| Les Com'Héro                                                                                                    | de (USV35-2) - V3                                                                                                    |                                                                                                    |                                                                                                    |                                                                                                    |                                                    | -                                                                      |                             |
| <ul> <li>Rencontres &amp; Joueurs</li> <li>La liste des rencontres de v</li> </ul>                                                                                                    | In Équipes ♀ Salle ≮ Arbitre<br>votre équipe est classée par date. Utilise;                                                                                                    | z les icônes pour contacter les                                                                                                    | capitaines d                                                                                                    | des équipes adve                                                                                                    | ses ou pour saisir le résultat de la rencon        | re.                                                                    |                             |
|                                                                                                    |                                                                                                    |                                                                                                    |                                                                                                    |                                                                                                    |                                                    |                                                                        |                             |
| 0 La saisie est accessible a                                                                                                    | à compter du jour prévu pour la rencent                                                                                                    | re et pendant 5 jours.                                                                                                    |                                                                                                    |                                                                                                    |                                                    |                                                                        |                             |
| Capitaines     O Calen     O                                                                                                    | à compter du jour prévu pour la reneval                                                                                                    | re et pendant 5 jours.                                                                                                    | _                                                                                                    | _                                                                                                    |                                                    |                                                                        |                             |
| <ul> <li>Ca saisie est accessible</li> <li>Capitaines</li> <li>Calen</li> <li>Calen</li> <li>J</li> <li>Date</li> </ul>                                                                                                    | à compter du jour prévu pour la re <del>nes of</del><br>drier<br>jou                                                                                                    | re et pendant 5 jours.<br>Adversaire                                                                                                    | Score                                                                                                    | Action                                                                                                    |                                                    |                                                                        |                             |
| La saisie est accessible     Capitaines     Capitaines     Date     Li     J     Date     Li                                                                                                    | à compter du jour prévu pour la refice et<br>drier<br>jeu<br>Salle de la seiche, 35770 Vern sur Seich                                                                                                    | Adversaire<br>ComingBad (USVE-2)                                                                                                    | Score<br>0 - 0                                                                                                    | Action                                                                                                    | Dernier <del>s résultats</del>                     |                                                                        |                             |
| La saisie est accessible     Capitaines     Calen     J     Date     L     J1 04-11-21 19:00 \$     J2 02-12-21 19:00     J2 02-12-21 19:00                                                                                                    | à compter du jour prévu pour la tenessa<br>Idrier<br>jeu<br>Salle de la seiche, 35770 Vern sur Seich                                                                                                    | Adversaire ComingBad (USVB-2) Les Corsaires (JASS35-                                                                                                    | Score<br>0-0<br>1 0-0                                                                                                    | Action                                                                                                    | Derniers <del>résultats</del><br>Aucune rencontre  | Cliquez sur Rencontre                                                  | 25,                         |
| <ul> <li>La saisie est accessible</li> <li>Capitaines</li> <li>Calent</li> <li>J</li> <li>Date</li> <li>Li</li> <li>J1</li> <li>04-11-21</li> <li>19:00</li> <li>32</li> <li>02-12-21</li> <li>19:00</li> <li>J3</li> <li>16-12-21</li> <li>19:00</li> <li>J4</li> <li>13-01-22</li> <li>19:00</li> </ul>                                                                                                    | à compter du jour prévu pour la tenese:<br>Idrier<br>Jeu<br>Salle de la seiche, 35770 Vern sur Seich                                                                                                    | Adversaire ComingBad (USVE-2) Les Corsaires (JASS35 Newbys (LVC35-1) Bark Jonners (ASTBAD                                                                                                    | Score<br>0 - 0<br>1 0 - 0<br>0 - 0                                                                                                    | Action                                                                                                    | Derniers résultats<br>Aucune rencontre             | Cliquez sur Rencontre                                                  | 25,                         |
| <ul> <li>Capitaines</li> <li>Capitaines</li> <li>Calen</li> <li>J</li> <li>Date</li> <li>L</li> <li>J1</li> <li>04-11-21</li> <li>19:00</li> <li>J2</li> <li>02-12-21</li> <li>19:00</li> <li>J3</li> <li>16-12-21</li> <li>19:00</li> <li>J4</li> <li>13-01-22</li> <li>19:00</li> <li>J5</li> <li>27-01-22</li> <li>19:00</li> </ul>                                                                                                    | à compter du jour prévu pour la tenesat<br>Idrier<br>Jeu<br>Salle de la selche, 35770 Vern sur Selch                                                                                                    | Adversaire<br>e ComingBad (USVE-2)<br>Les Corsaires (JASS35<br>Newbys (LVC35-1)<br>Bady boomers (ASTBAD<br>Las Badaboum (USM35-                                                                                                    | Score<br>0-0<br>1 0-0<br>0-0<br>10-0<br>10-0                                                                                                    | Action<br>= /<br>= 2 =<br>= 2 =<br>= 2 | Derniers résultats<br>Aucune rencontre             | Cliquez sur Rencontre<br>cela permet l'affichag                        | es,<br>ge des jour          |
| O         La saisie est accessible           E         Capitaines         C         Calen           J         Date         L           • J1         04-11-21         19:00         1           • J2         02-12-21         19:00         1           • J3         16-12-21         19:00         1           • J4         13-01-22         19:00         1         15         27-01-22         19:00           • J5         27-01-22         19:00         1         36         24-02-22         19:00                                                                                                    | à compter du jour prévu pour la tenesat<br>Idrier<br>Jeu<br>Salle de la seiche, 35770 Vern sur Seich                                                                                                    | Adversaire<br>ComingBad (USVE-2)<br>Les Corsaires (JASS35-<br>Newbys (LVC35-1)<br>Bady boomers (ASTBAD<br>Les Badaboum (USM35-<br>ComingBad (USVE-2)                                                                                                    | Score<br>0 - 0<br>1 0 - 0<br>0 - 0<br>0 - 0<br>0 - 0<br>1 0 - 0<br>1 0 - 0<br>0 - 0                                                                                                    | Action<br>2 /<br>2 2 2<br>2 2 2<br>2 2 2<br>2 2 2<br>2 2 2<br>2 2 2<br>2 2 2                                                                                                    | Derniers résultats<br>Aucune rencontre             | Cliquez sur Rencontre<br>cela permet l'affichag                        | es,<br>se des jour          |
| O         La saisie est accessible           E         Capitaines         C         Calen           J         Date         L           • J1         04-11-21         19:00         3           • J2         02-12-21         19:00         3           • J3         16-12-21         19:00         3           • J4         13-01-22         19:00         3           • J5         27-01-22         19:00         3           • J5         24-02-22         19:00         3           • J7         09-03-22         19:00         3                                                                                                    | à compter du jour prévu pour la tenesat<br>Idrier<br>Jeu<br>Salle de la seiche, 35770 Vern sur Seich                                                                                                    | Adversaire<br>ComingBad (USVE-2)<br>Les Corsaires (JASS35<br>Newbys (LVC35-1)<br>Bady boomers (ASTBAD<br>Les Badaboum (USM35-<br>ComingBad (USVE-2)<br>Les Corsaires (JASS35                                                                                                    | Score<br>0-0<br>1 0-0<br>0-0<br>0-0<br>1 0-0<br>0-0<br>1 0-0                                                                                                    | Action<br>2 2<br>2 2<br>2 2<br>2 2<br>2 2<br>2 2<br>2 2<br>2                                                                                                    | Dernier <del>s résultats</del><br>Aucune rencontre | Cliquez sur Rencontre<br>cela permet l'affichag                        | es,<br>ge des jour          |
| <ul> <li>La saisie est accessible</li> <li>Capitaines</li> <li>Capitaines</li> <li>Cap</li></ul> | à compter du jour prévu pour la tenesat<br>Idrier<br>Liou<br>Salle de la selche, 35770 Vern sur Selch                                                                                                    | Adversaire<br>ComingBad (USVE-2)<br>Les Corsaires (JASS35<br>Newbys (LVC35-1)<br>Bady boomers (ASTBAD<br>Les Badaboum (USM35-<br>ComingBad (USVE-2)<br>Les Corsaires (JASS35<br>Newbys (LVC35-1)                                                                                                    | Score<br>0 - 0<br>1 0 - 0<br>0 - 0<br>0 - 0<br>1 0 - 0<br>0 - 0<br>1 0 - 0<br>0 - 0                                                                                                    | Action<br>2 2 2<br>2 2 2 2<br>2 2 2 2<br>2 2 2 2<br>2 2 2 2<br>2 2 2 2<br>2 2 2 2                                                                                                    | Derniers résultats<br>Aucune rencontre             | Cliquez sur Rencontre<br>cela permet l'affichag                        | es,<br>je des jour          |
| <ul> <li>La saisie est accessible</li> <li>Gapitaines</li> <li>Capitaines</li> <li>Calen</li> <li>J1</li> <li>04-11-21</li> <li>19:00</li> <li>J2</li> <li>02-12-21</li> <li>19:00</li> <li>J3</li> <li>16-12-21</li> <li>19:00</li> <li>J4</li> <li>13-01-22</li> <li>19:00</li> <li>J5</li> <li>27-01-22</li> <li>19:00</li> <li>J6</li> <li>24-02-22</li> <li>19:00</li> <li>J7</li> <li>09-03-22</li> <li>19:00</li> <li>J8</li> <li>23-03-22</li> <li>19:00</li> <li>J10</li> <li>06-04-22</li> <li>19:00</li> </ul>                                                                                                    | à compter du jour prévu pour la teneral<br>Idrier<br>Jeu<br>Salle de la selche, 35770 Vern sur Selch                                                                                                    | Adversaire  Adversaire  ComingBad (USVE-2) Les Corsaires (JASS35 Newbys (LVC35-1) Bady boomers (ASTBAD Les Badaboum (USM35- ComingBad (USVE-2) Les Corsaires (JASS35 Newbys (LVC35-1) Les Badaboum (USM35-                                                                                                    | Score<br>0 - 0<br>1 0 - 0<br>0 - 0<br>0 - 0<br>- 0<br>- 0<br>0 - 0<br>1 0 - 0<br>0 - 0<br>1 0 - 0<br>0 - 0<br>- 0<br>- 0<br>- 0<br>- 0<br>- 0                                                                                                    | Action<br>2 2<br>2 2<br>2 2<br>2 2<br>2 2<br>2 2<br>2 2<br>2                                                                                                    | Derniers résultats<br>Aucune rencontre             | Cliquez sur Rencontre<br>cela permet l'affichag                        | 2s,<br>je des jour          |
| J         Date         L           •         J1         04-11-21         19:00         3           •         J2         02-12-21         19:00         3           •         J2         02-12-21         19:00         3           •         J3         16-12-21         19:00         3           •         J4         13-01-22         19:00         3           •         J5         27-01-22         19:00         3           •         J5         24-02-22         19:00         3           •         J7         09-03-22         19:00         3           •         J8         23-03-22         19:00         3           •         J10         06-04-22         19:00         3                                                                                                    | à compter du jour prévu pour la teneral<br>Idrier<br>Jeu<br>Salle de la seiche, 35770 Vern sur Seich                                                                                                    | Adversaire  ComingBad (USVE-2) Les Corsaires (JASS35- Newbys (LVC35-1) Bady boomers (ASTBAD Les Badaboum (USM35- ComingBad (USVE-2) Les Corsaires (JASS35- Newbys (LVC35-1) Les Badaboum (USM33 Bady boomers (ASTBAD                                                                                              | Score<br>0 - 0<br>1 0 - 0<br>0 - 0<br>1 0 - 0<br>0 - 0<br>1 0 - 0<br>1 0 - 0<br>0 - 0<br>5-1 0 - 0<br>X 0 - 0                                                                                                    | Action<br>2 /<br>2 2 2<br>2 2 2 2<br>2 2 2 2<br>2 2 2 2<br>2 2 2 2<br>2 2 2 2<br>2 2 2 2<br>2 2 2 2<br>2 2 2 2<br>2 2 2 2<br>2 2 2 2                                                                                                    | Derniers résultats<br>Aucune rencontre             | Cliquez sur Rencontre<br>cela permet l'affichag                        | es,<br>e des jour           |
| <ul> <li>La saisie est accessible</li> <li>Capitaines</li> <li>Calen</li> <li>J1</li> <li>04-11-21</li> <li>19:00</li> <li>J2</li> <li>02-12-21</li> <li>19:00</li> <li>J3</li> <li>16-12-21</li> <li>19:00</li> <li>J4</li> <li>13-01-22</li> <li>19:00</li> <li>J5</li> <li>27-01-22</li> <li>19:00</li> <li>J5</li> <li>24-02-22</li> <li>19:00</li> <li>J7</li> <li>09-03-22</li> <li>19:00</li> <li>J8</li> <li>23-03-22</li> <li>19:00</li> <li>J10</li> <li>06-04-22</li> <li>19:00</li> <li>J9</li> <li>06-04-22</li> <li>19:00</li> <li>Non jouée</li> <li>Saisie capita</li> </ul>                                                                                                    | à compter du jour prévu pour la tenesat<br>idrier<br>Jieu<br>Salle de la selche, 35770 Vern sur Selch                                                                                                    | Adversaire<br>ComingBad (USVB-2)<br>Les Corsaires (JASS35<br>Newbys (LVC35-1)<br>Bady boomers (ASTBAD<br>Les Badaboum (USM35-<br>ComingBad (USVB-2)<br>Les Corsaires (JASS35<br>Newbys (LVC35-1)<br>Les Badaboum (USM35<br>Bady boomers (ASTBAD<br>be organisation ® Transmise f                                  | Score<br>0 - 0<br>1 0 - 0<br>0 - 0<br>1 0 - 0<br>- 0<br>- 0<br>1 0 - 0<br>0 - 0<br>1 0 - 0<br>0 - 0<br>5 - 1 0 - 0<br>5 - 1 0 - 0<br>5 - 0<br>5 - 0<br>- 0<br>- 0<br>- 0<br>- 0<br>- 0<br>- 0<br>- 0                                                                                                    | Action<br>2 2<br>2 2<br>2 2<br>2 2<br>2 2<br>2 2<br>2 2<br>2                                                                                                    | Derniers résultats<br>Aucune rencontre             | Cliquez sur Rencontre<br>cela permet l'affichag<br>Classement de la di | es,<br>je des jour          |
| <ul> <li>La saisie est accessible</li> <li>Capitaines</li> <li>Calen</li> <li>J</li> <li>Date</li> <li>L</li> <li>J1</li> <li>04-11-21</li> <li>19:00</li> <li>J2</li> <li>02-12-21</li> <li>19:00</li> <li>J3</li> <li>16-12-21</li> <li>19:00</li> <li>J4</li> <li>13-01-22</li> <li>19:00</li> <li>J5</li> <li>27-01-22</li> <li>19:00</li> <li>J5</li> <li>24-02-22</li> <li>19:00</li> <li>J6</li> <li>24-02-22</li> <li>19:00</li> <li>J7</li> <li>09-03-22</li> <li>19:00</li> <li>J8</li> <li>23-03-22</li> <li>19:00</li> <li>J9</li> <li>06-04-22</li> <li>19:00</li> <li>Non jouée</li> <li>Saisie capita</li> <li># Équipe</li> </ul>                                                                                                    | à compter du jour prévu pour la teneral<br>Idrier<br>Jeu<br>Salle de la seiche, 35770 Vern sur Seich                                                                                                    | Adversaire<br>e ComingBad (USVE-2)<br>Les Corsaires (JASS35-<br>Newbys (LVC35-1)<br>Bady boomers (ASTBAD<br>Les Badaboum (USM35-<br>ComingBad (USVE-2)<br>Les Corsaires (JASS35-<br>Newbys (LVC35-1)<br>Les Badaboum (USM35<br>Bady boomers (ASTBAD<br>be organisation  Transmise §<br>P M+ M- M*- J*             | Score<br>0 - 0<br>1 0 - 0<br>0 - 0<br>1 0 - 0<br>1 0 - 0<br>1 0 - 0<br>1 0 - 0<br>5 - 1 0 - 0<br>5 - 1 0 - 0<br>5 0 - 0<br>4<br>0 - 0<br>1 0 - 0<br>0 - 0<br>1 0 - 0<br>0 - 0<br>1 0 - 0<br>0 - 0<br>0 - 0<br>1 0 - 0<br>0 - 0<br>0 - 0<br>0 - 0<br>0 - 0<br>0 - 0<br>0 - 0<br>0 - 0<br>0 - 0<br>0 - 0<br>0 - 0<br>0 - 0<br>0 - 0<br>0 - 0<br>0 - 0<br>0 - 0<br>0 - 0<br>0 - 0<br>0 - 0<br>0 - 0<br>0 - 0<br>0 - 0<br>0 - 0<br>0 - 0<br>1 0 - 0<br>0 - 0<br>1 0 - 0<br>0 - 0<br>1 0 - 0<br>0 - 0<br>1 0 - 0<br>0 - 0<br>1 0 - 0<br>0 - 0<br>1 0 - 0<br>0 - 0<br>1 0 - 0<br>0 - 0<br>1 0 - 0<br>0 - 0<br>1 0 - 0<br>0 - 0<br>1 0 - 0<br>0 - 0<br>1 0 - 0<br>0 - 0<br>1 0 - 0<br>0 - 0<br>5 - 1 0 - 0<br>5 - 1 0 - 0<br>5 - 1 0 - 0<br>5 - 1 0 - 0<br>5 - 1 0 - 0<br>5 - 1 0 - 0<br>5 - 1 0 - 0<br>5 - 1 0 - 0<br>5 - 1 0 - 0<br>5 - 1 0 - 0<br>5 - 1 0 - 0<br>5 - 1 0 - 0<br>5 - 1 0 - 0<br>5 - 0<br>5 - 0                                 | Action<br>2 2<br>2 2<br>2 2<br>2 2<br>2 2<br>2 2<br>2 2<br>2                                                                                                    | Derniers résultats<br>Aucune rencontre             | Cliquez sur Rencontre<br>cela permet l'affichag<br>Classement de la di | es,<br>e des jour<br>vision |
| <ul> <li>Capitaines</li> <li>Capitaines</li> <li>Calen</li> <li>J</li> <li>Date</li> <li>L</li> <li>J1</li> <li>04-11-21</li> <li>19:00</li> <li>J2</li> <li>02-12-21</li> <li>19:00</li> <li>J3</li> <li>16-12-21</li> <li>19:00</li> <li>J5</li> <li>27-01-22</li> <li>19:00</li> <li>J5</li> <li>24-02-22</li> <li>19:00</li> <li>J7</li> <li>09-03-22</li> <li>19:00</li> <li>J8</li> <li>23-03-22</li> <li>19:00</li> <li>J10</li> <li>06-04-22</li> <li>19:00</li> <li>Non jouée</li> <li>Saisie capita</li> <li># Équipe</li> <li>1</li> <li>USVB-2</li> </ul>                                                                                                    | à compter du jour prévu pour la teneral<br>Idrier<br>Jeu<br>Salle de la selche, 35770 Vern sur Selch<br>aine  Confirmée capitaine  Controlé<br>Pts J V E D F<br>0 0 0 0 0 0 0 0                                                                                                    | Adversaire  Adversaire  ComingBad (USVE-2) Les Corsaires (JASS35 Newbys (LVC35-1) Bady boomers (ASTBAD Les Badaboum (USM35- ComingBad (USVE-2) Les Corsaires (JASS35 Newbys (LVC35-1) Les Badaboum (USM33 Bady boomers (ASTBAD Bady boomers (ASTBAD ee organisation  P M+ M- M+- J+ 0 0 0 0 0 0 0                 | Score<br>0 - 0<br>1 0 - 0<br>0 - 0<br>0 - 0<br>1 0 - 0<br>0 - 0<br>1 0 - 0<br>0 - 0<br>1 0 - 0<br>0 - 0<br>1 0 - 0<br>0 - 0<br>1 0 - 0<br>0 - 0<br>1 0 - 0<br>0 - 0<br>1 0 - 0<br>0 - 0<br>0 - 0   | Action<br>2 2<br>2 2<br>2 2<br>2 2<br>2 2<br>2 2<br>2 2<br>2                                                                                                    | Derniers résultats<br>Aucune rencontre             | Cliquez sur Rencontre<br>cela permet l'affichag<br>Classement de la di | es,<br>e des jour           |
| <ul> <li>Capitaines</li> <li>Capitaines</li> <li>Calen</li> <li>J</li> <li>Date</li> <li>L</li> <li>J1</li> <li>04-11-21</li> <li>19:00</li> <li>J2</li> <li>02-12-21</li> <li>19:00</li> <li>J3</li> <li>16-12-21</li> <li>19:00</li> <li>J5</li> <li>27-01-22</li> <li>19:00</li> <li>J5</li> <li>24-02-22</li> <li>19:00</li> <li>J6</li> <li>24-02-22</li> <li>19:00</li> <li>J8</li> <li>23-03-22</li> <li>19:00</li> <li>J9</li> <li>06-04-22</li> <li>19:00</li> <li>Non jouée</li> <li>Saisie capita</li> <li># Équipe</li> <li>1</li> <li>USVB-2</li> <li>JASS35-1</li> </ul>                                                                                                    | à compter du jour prévu pour la teneration<br>Idrier<br>Jeu<br>Salle de la selche, 35770 Vern sur Selch<br>Pts J V E D F<br>0 0 0 0 0 0 0 0                                                                                                    | Adversaire  ComingBad (USVE-2) Les Corsaires (JASS35 Newbys (LVC35-1) Bady boomers (ASTBAD Les Badaboum (USM35- ComingBad (USVE-2) Les Corsaires (JASS35 Newbys (LVC35-1) Les Badaboum (USM35 Bady boomers (ASTBAD ee organisation  P M+ M- M+- J+ 0 0 0 0 0 0 0 0 0 0 0 0 0 0 0 0 0 0                            | Score<br>0 - 0<br>1 0 - 0<br>0 - 0<br>0 - 0<br>1 0 - 0<br>0 - 0<br>1 0 - 0<br>0 - 0<br>1 0 - 0<br>0 - 0<br>5 - 1 0 - 0<br>K 0 - 0<br>K 0 - 0<br>K 0 - 0<br>0 - 0<br>0 - | Action<br>2 /<br>2 2 2<br>2 2 2 2<br>2 2 2 2<br>2 2 2 2<br>2 2 2 2<br>2 2 2 2<br>2 2 2 2                                                                                                    | Derniers résultats<br>Aucune rencontre             | Cliquez sur Rencontre<br>cela permet l'affichag<br>Classement de la di | es,<br>e des jour           |
| <ul> <li>Capitaines</li> <li>Capitaines</li> <li>Calen</li> <li>J</li> <li>Date</li> <li>L</li> <li>J1</li> <li>04-11-21</li> <li>19:00</li> <li>J2</li> <li>02-12-21</li> <li>19:00</li> <li>J3</li> <li>16-12-21</li> <li>19:00</li> <li>J5</li> <li>27-01-22</li> <li>19:00</li> <li>J6</li> <li>24-02-22</li> <li>19:00</li> <li>J7</li> <li>09-03-22</li> <li>19:00</li> <li>J8</li> <li>23-03-22</li> <li>19:00</li> <li>J9</li> <li>06-04-22</li> <li>19:00</li> <li>Non jouée</li> <li>Saisie capita</li> <li># Équipe</li> <li>1</li> <li>USVB-2</li> <li>1</li> <li>JASS35-1</li> <li>1</li> <li>ASTBAD35-1</li> </ul>                                                                                                    | a compter du jour prévu pour la teneration<br>Idrier<br>Jeu<br>Salle de la selche, 35770 Vern sur Selch<br>Pts J V E D F<br>0 0 0 0 0 0 0 0<br>0 0 0 0 0 0 0                                                                                                    | Adversaire  ComingBad (USVE-2) Les Corsaires (JASS35 Newbys (LVC35-1) Bady boomers (ASTBAD Les Badaboum (USM35- ComingBad (USVE-2) Les Corsaires (JASS35 Newbys (LVC35-1) Les Badaboum (USM35 Bady boomers (ASTBAD be organisation  P M+ M- M+- J+ 0 0 0 0 0 0 0 0 0 0 0 0 0 0 0 0 0 0 0                          | Score<br>0-0<br>1 0-0<br>0-0<br>0-0<br>0-0<br>1 0-0<br>0-0<br>1 0-0<br>0-0<br>5-1 0-0<br>K 0-0<br>ědě<br>J- J+-<br>0 0<br>0 0<br>0 0                                                                                                    | Action<br>2 /<br>2 2 2<br>2 2 2 2<br>2 2 2 2<br>2 2 2 2<br>2 2 2 2<br>2 2 2 2<br>2 2 2 2                                                                                                    | Derniers résultats<br>Aucune rencontre             | Cliquez sur Rencontre<br>cela permet l'affichag<br>Classement de la di | es,<br>e des jour           |
| <ul> <li>Capitaines</li> <li>Capitaines</li> <li>Calen</li> <li>J</li> <li>Date</li> <li>L</li> <li>J1</li> <li>04-11-21</li> <li>19:00</li> <li>J2</li> <li>02-12-21</li> <li>19:00</li> <li>J3</li> <li>16-12-21</li> <li>19:00</li> <li>J5</li> <li>27-01-22</li> <li>19:00</li> <li>J6</li> <li>24-02-22</li> <li>19:00</li> <li>J8</li> <li>23-03-22</li> <li>19:00</li> <li>J9</li> <li>06-04-22</li> <li>19:00</li> <li>Non jouée</li> <li>Saisie capita</li> <li># Équipe</li> <li>1</li> <li>USVB-2</li> <li>JASS35-1</li> <li>ASTBAD35-1</li> <li>USV35-2</li> </ul>                                                                                                    | a compter du jour prévu pour la tenesation           idrier           .ieu           Salle de la seiche, 35770 Vern sur Seich           taine              • Confirmée capitaine            0         0         0           0         0         0           0         0         0           0         0         0           0         0         0           0         0         0           0         0         0                                                                                                    | Adversaire  Adversaire  ComingBad (USVE-2) Les Corsaires (JASS35- Newbys (LVC35-1) Bady boomers (ASTBAD Les Badaboum (USM35- ComingBad (USVE-2) Les Corsaires (JASS35- Newbys (LVC35-1) Les Badaboum (USM35 Bady boomers (ASTBAD be organisation  Transmise f  M  M  M  J  O O O O O O O O O O O O O O O O O O    | Score<br>0 - 0<br>1 0 - 0<br>0 - 0<br>0 - 0<br>0 - 0<br>1 0 - 0<br>0 - 0<br>1 0 - 0<br>0 - 0<br>5-1 0 - 0<br>5-1 0 - 0<br>5-1 0 - 0<br>5-1 0 - 0<br>5-1 0 - 0<br>0 - 0<br>5-1 0 - 0<br>0 - 0<br>0 - 0       | Action<br>2 /<br>2 2 2<br>2 2 2 2<br>2 2 2 2<br>2 2 2 2<br>2 2 2 2<br>2 2 2 2<br>2 2 2 2                                                                                                    | Derniers nesultats<br>Aucune rencontre             | Cliquez sur Rencontre<br>cela permet l'affichag<br>Classement de la di | es,<br>e des jour           |
| <ul> <li>Capitaines</li> <li>Capitaines</li> <li>Calen</li> <li>J</li> <li>Date</li> <li>L</li> <li>J1</li> <li>04-11-21</li> <li>19:00</li> <li>J2</li> <li>02-12-21</li> <li>19:00</li> <li>J3</li> <li>16-12-21</li> <li>19:00</li> <li>J4</li> <li>13-01-22</li> <li>19:00</li> <li>J5</li> <li>27-01-22</li> <li>19:00</li> <li>J6</li> <li>24-02-22</li> <li>19:00</li> <li>J8</li> <li>23-03-22</li> <li>19:00</li> <li>J9</li> <li>06-04-22</li> <li>19:00</li> <li>Non jouée</li> <li>Saisie capita</li> <li># Équipe</li> <li>1</li> <li>USVB-2</li> <li>JASS35-1</li> <li>ASTBAD35-1</li> <li>USV35-2</li> <li>USM35-1</li> </ul>                                                                                                    | à compter du jour prévu pour la tenesation           idrier           .iou           Salle de la seiche, 35770 Vern sur Seich           taine              • Confirmée capitaine            0         0         0           0         0         0           0         0         0           0         0         0           0         0         0           0         0         0           0         0         0           0         0         0           0         0         0           0         0         0           0         0         0 | Adversaire  Adversaire  ComingBad (USVE-2) Les Corsaires (JASS35- Newbys (LVC35-1) Bady boomers (ASTBAD Les Badaboum (USM35- ComingBad (USVE-2) Les Corsaires (JASS35- Newbys (LVC35-1) Les Badaboum (USM35 Bady boomers (ASTBAD be organisation  Transmise f  M + M- M+ J+ 0 0 0 0 0 0 0 0 0 0 0 0 0 0 0 0 0 0 0 | Score<br>0 - 0<br>1 0 - 0<br>0 - 0<br>0 - 0<br>0 - 0<br>1 0 - 0<br>0 - 0<br>1 0 - 0<br>0 - 0<br>5-1 0 - 0<br>5-1 0 - 0<br>5-1 0 - 0<br>5-1 0 - 0<br>5-1 0 - 0<br>0 - 0<br>5-1 0 - 0<br>0 - 0<br>0 - 0       | Action<br>2 /<br>2 2 2<br>2 2 2 2<br>2 2 2 2<br>2 2 2 2<br>2 2 2 2<br>2 2 2 2<br>2 2 2 2                                                                                                    | Derniers nesultats<br>Aucune rencontre             | Cliquez sur Rencontre<br>cela permet l'affichag<br>Classement de la di | es,<br>e des jour           |

| IC 35 Vétérans                                                                                                    | 110/2221                                                                                                    |                                                                                                    |                                                                                                    |                                          |                              |          |
|----------------------------------------------------------------------------------------------------|----------------------------------------------------------------------------------------------------|----------------------------------------------------------------------------------------------------|----------------------------------------------------------------------------------------------------|------------------------------------------|------------------------------|----------|
|                                                                                                    |                                                                                                    |                                                                                                    |                                                                                                    |                                          |                              |          |
|                                                                                                    |                                                                                                    |                                                                                                    | 🖾 Contacter Co                                                                                                    | omité 35 de badminton (contact@badn      | minton35.fr)                 |          |
| Les Com'Hérode                                                                                                    | (USV35-2) - V3                                                                                                    |                                                                                                    |                                                                                                    |                                          |                              |          |
| E Descontres & Joueurs III Éc                                                                                                    | ulaes 0 Salie & Arbitre                                                                                                    |                                                                                                    |                                                                                                    |                                          |                              |          |
| La liste des rencontres de votre é                                                                                                    | quipe est classée par date. Utilisez                                                                                                    | les icônes pour contacter les (                                                                                                    | capitaines des équipe                                                                                                    | s adverses ou pour saisir le résultat de | e la rencontre.              |          |
|                                                                                                    |                                                                                                    |                                                                                                    |                                                                                                    |                                          |                              |          |
| 6 La saisie est accessible à com                                                                                                    | pter du jour prévu pour la rencontre                                                                                                    | et pendant 5 jours.                                                                                                    |                                                                                                    |                                          |                              |          |
| 🛱 Capitaines 🛛 🖱 Calendrier                                                                                                    |                                                                                                    |                                                                                                    |                                                                                                    |                                          |                              |          |
| J Date Lieu                                                                                                    |                                                                                                    | Adversaire                                                                                                    | Score A                                                                                                    | ction                                    |                              |          |
| J1 04-11-21 19:00 Salle                                                                                                    | de la seiche, 35770 Vern sur Seiche                                                                                                    | ComingBad (USVB-2)                                                                                                    | 0-0 🕮 🖉                                                                                                    | Derniers resulta                         | ats                          |          |
| <ul> <li>J2 02-12-21 19:00</li> <li>J2 12 12 21 19:00</li> </ul>                                                                                                    |                                                                                                    | Les Corsaires (JASS35-1                                                                                                    | 0-0 요금문                                                                                                    | Aucune rencontre                         | e                            |          |
| 9 IA 12-01-22 19:00                                                                                                    |                                                                                                    | Newbys (LVC35-1)<br>Redy boomers (ASTRAD)                                                                                                    | 0-0 234                                                                                                    |                                          |                              |          |
| 9 15 27-01-22 10:00                                                                                                    |                                                                                                    | Les Badaboum (USM35-1                                                                                                    | 0-0 285                                                                                                    |                                          |                              |          |
| 00 ET-01-EE 10.00                                                                                                    |                                                                                                    | Coming Dad (USUD 2)                                                                                                    |                                                                                                    |                                          |                              |          |
| <ul> <li>J5 24-02-22 19:00</li> </ul>                                                                                                    |                                                                                                    | ComingBad (USVB-2)                                                                                                    | 0-0 284                                                                                                    |                                          |                              |          |
| <ul> <li>J6 24-02-22 19:00</li> <li>J7 09-03-22 19:00</li> </ul>                                                                                                    |                                                                                                    | Les Corsaires (JASS35-1                                                                                                    | 0-0 & 22 &<br>0-0 & 22 &                                                                                                    |                                          |                              |          |
| <ul> <li>J5 24-02-22 19:00</li> <li>J7 09-03-22 19:00</li> <li>J8 23-03-22 19:00</li> </ul>                                                                                                    |                                                                                                    | Les Corsaires (JASS35-1<br>Newbys (LVC35-1)                                                                                                    | 0-0 & 22 4<br>0-0 & 22 4<br>0-0 & 22 4                                                                                             |                                          |                              |          |
| <ul> <li>J6 24-02-22 19:00</li> <li>J7 09-03-22 19:00</li> <li>J8 23-03-22 19:00</li> <li>J10 06-04-22 19:00</li> </ul>                                                                                                    |                                                                                                    | Les Corsaires (JASS35-1<br>Newbys (LVC35-1)<br>Les Badabourn (USM35-                                                                                                    | 0-0 224<br>0-0 224<br>0-0 224                                                                                                    |                                          |                              |          |
| <ul> <li>J6 24-02-22 19:00</li> <li>J7 09-03-22 19:00</li> <li>J8 23-03-22 19:00</li> <li>J10 06-04-22 19:00</li> <li>J9 06-04-22 19:00</li> </ul>                                                                                                    |                                                                                                    | Les Corsaires (JASS35-1<br>Newbys (LVC35-1)<br>Les Badabourn (USM35-<br>Bady boomers (ASTBAD:                                                                                                    | 0-0 224<br>0-0 224<br>0-0 224<br>1 0-0 224<br>0-0 224                                                                              |                                          |                              |          |
| <ul> <li>J5 21-01-22 19:00</li> <li>J5 24-02-22 19:00</li> <li>J7 09-03-22 19:00</li> <li>J8 23-03-22 19:00</li> <li>J10 06-04-22 19:00</li> <li>J9 06-04-22 19:00</li> <li>Non jouée      Saisie capitaine</li> </ul>                                                                | Confirmée capitaine <sup>®</sup> Controlée                                                                                                    | Les Corsaires (JASS35-1<br>Newbys (LVC35-1)<br>Les Badaboum (USM35-<br>Bady boomers (ASTBAD;<br>organisation <sup>©</sup> Transmise fé                                                                                                    | 0-0 224<br>0-0 224<br>0-0 224<br>-1 0-0 224<br>1 0-0 224<br>0-0 224                                                                |                                          | Cliquez sur le stylo pour sa | aisir la |
| <ul> <li>J5 24-02-22 19:00</li> <li>J7 09-03-22 19:00</li> <li>J7 09-03-22 19:00</li> <li>J8 23-03-22 19:00</li> <li>J10 06-04-22 19:00</li> <li>J9 06-04-22 19:00</li> <li>Non jouée      Saisie capitaine</li> <li># Équipe</li> </ul>                                              | Confirmée capitaine <sup>©</sup> Controlée                                                                                                    | Les Corsaires (JASS35-1)<br>Les Corsaires (JASS35-1)<br>Les Badaboum (USM35-<br>Bady boomers (ASTBAD:<br>organisation <sup>®</sup> Transmise fé<br>M+ M- M+ J+                                                                                                    | 0-0 224<br>0-0 224<br>0-0 224<br>-1 0-0 224<br>: 0-0 224<br>:dé<br>J. J*. P*                                                       | P. P+.                                   | Cliquez sur le stylo pour sa | aisir la |
| <ul> <li>J6 24-02-22 19:00</li> <li>J7 09-03-22 19:00</li> <li>J8 23-03-22 19:00</li> <li>J10 06-04-22 19:00</li> <li>J9 06-04-22 19:00</li> <li>Non jouée      Saisie capitaine</li> <li># Équipe     1 USVB-2</li> </ul>                                                            | Confirmée capitaine <sup>©</sup> Controlée<br>Pts J V E D P<br>0 0 0 0 0 0 0                                                                                                    | Les Corsaires (JASS35-1)<br>Les Corsaires (JASS35-1)<br>Les Badabourn (USM35-<br>Bady boomers (ASTBAD:<br>organisation   Transmise fé<br>M+ M- M+- J+<br>0 0 0 0 0                                                                                                    | 0-0 252<br>0-0 252<br>0-0 252<br>1 0-0 252<br>0-0 252<br>100<br>1 0-0 252<br>100<br>0 0 0                                          | P- P+-<br>0 0                            | Cliquez sur le stylo pour sa | aisir la |
| <ul> <li>J6 24-02-22 19:00</li> <li>J7 09-03-22 19:00</li> <li>J8 23-03-22 19:00</li> <li>J10 06-04-22 19:00</li> <li>J9 06-04-22 19:00</li> <li>Non jouée      Saisie capitaine</li> <li># Équipe     1 USVB-2     1 JASS35-1</li> </ul>                                             | Confirmée capitaine <sup>9</sup> Controlée<br>Pts J V E D P<br>0 0 0 0 0 0 0<br>0 0 0 0 0 0 0                                                                                                    | ContingBad (0SVB-2)           Les Corsaires (JASS35-1)           Les Badabourn (USM35-Bady boomers (ASTBAD);           organisation           Transmise fé           M+         M+-           0         0           0         0           0         0           0         0                                                                                                    | 0-0 252<br>0-0 252<br>0-0 252<br>1 0-0 252<br>1 0-0 252<br>1 0-0 252<br>1 0-0 252<br>1 0-0 252<br>1 0-0 0 0<br>0 0 0<br>0 0 0      | P- P+-<br>0 0<br>0 0                     | Cliquez sur le stylo pour sa | aisir la |
| <ul> <li>J6 24-02-22 19:00</li> <li>J7 09-03-22 19:00</li> <li>J7 09-03-22 19:00</li> <li>J8 23-03-22 19:00</li> <li>J10 06-04-22 19:00</li> <li>J9 06-04-22 19:00</li> <li>Non jouée      Saisie capitaine</li> <li># Équipe     1 USVB-2     1 JASS35-1     1 ASTBAD35-1</li> </ul> | Confirmée capitaine         ©         Controlée           Pts         J         V         E         D         P           0         0         0         0         0         0         0           0         0         0         0         0         0         0         0         0         0         0         0         0         0         0         0         0         0         0         0         0         0         0         0         0         0         0         0         0         0         0         0         0         0         0         0         0         0         0         0         0         0         0         0         0         0         0         0         0         0         0         0         0         0         0         0         0         0         0         0         0         0         0         0         0         0         0         0         0         0         0         0         0         0         0         0         0         0         0         0         0         0         0         0         0         0       | M+         M-         M+         J+         O         O <td>0-0 2022<br/>0-0 2022<br/>0-0 2022<br/>1 0-0 2022<br/>0-0 2022<br/>1 0-0 2022<br/>1 0-0 2022<br/>1 0-0 0 0<br/>0 0 0<br/>0 0 0</td> <td>P. P+.<br/>0 0<br/>0 0<br/>0 0</td> <td>Cliquez sur le stylo pour sa</td> <td>aisir la</td>                        | 0-0 2022<br>0-0 2022<br>0-0 2022<br>1 0-0 2022<br>0-0 2022<br>1 0-0 2022<br>1 0-0 2022<br>1 0-0 0 0<br>0 0 0<br>0 0 0              | P. P+.<br>0 0<br>0 0<br>0 0              | Cliquez sur le stylo pour sa | aisir la |
| <ul> <li>J5 24-02-22 19:00</li> <li>J7 09-03-22 19:00</li> <li>J8 23-03-22 19:00</li> <li>J10 06-04-22 19:00</li> <li>J9 06-04-22 19:00</li> <li>Non jouée      Saisie capitaine</li> <li># Équipe     1 USVB-2     1 JASS35-1     1 ASTBAD35-1     1 USV35-2</li> </ul>              | Confirmée capitaine              •          Controlée           Pts         J         V         E         D         P           0         0         0         0         0         0         0           0         0         0         0         0         0         0         0         0         0         0         0         0         0         0         0         0         0         0         0         0         0         0         0         0         0         0         0         0         0         0         0         0         0         0         0         0         0         0         0         0         0         0         0         0         0         0         0         0         0         0         0         0         0         0         0         0         0         0         0         0         0         0         0         0         0         0         0         0         0         0         0         0         0         0         0         0         0         0         0         0         0         0         0         0         < | M+         M-         J+         J+         O         O <td>0-0 252<br/>0-0 252<br/>0-0 252<br/>1 0-0 252<br/>1 0-0 252<br/>1 0-0 252<br/>1 0-0 252<br/>1 0-0 0 0<br/>0 0 0<br/>0 0 0<br/>0 0 0<br/>0 0 0</td> <td>P- P+-<br/>0 0<br/>0 0<br/>0 0<br/>0 0</td> <td>Cliquez sur le stylo pour sa</td> <td>aisir la</td> | 0-0 252<br>0-0 252<br>0-0 252<br>1 0-0 252<br>1 0-0 252<br>1 0-0 252<br>1 0-0 252<br>1 0-0 0 0<br>0 0 0<br>0 0 0<br>0 0 0<br>0 0 0 | P- P+-<br>0 0<br>0 0<br>0 0<br>0 0       | Cliquez sur le stylo pour sa | aisir la |

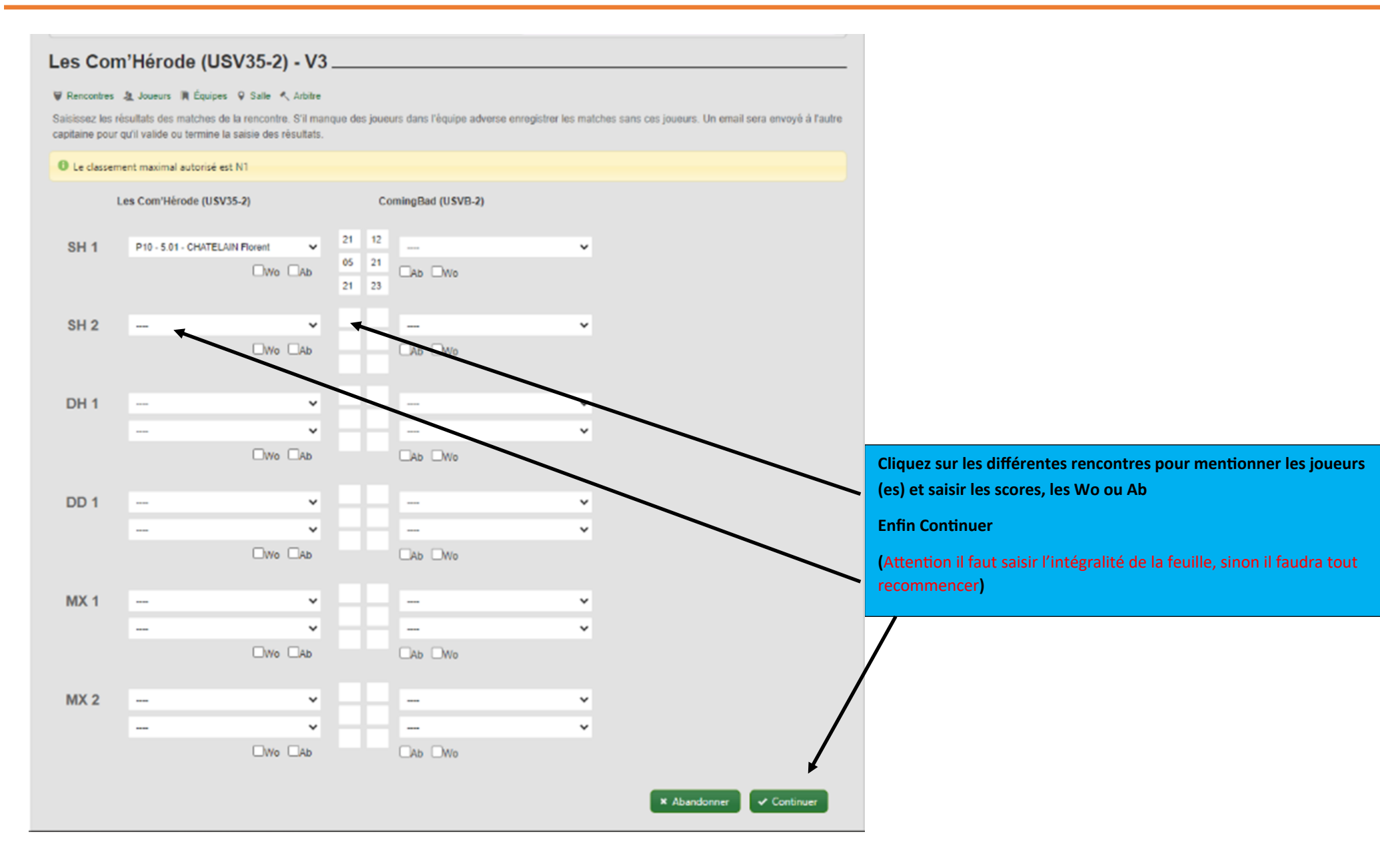

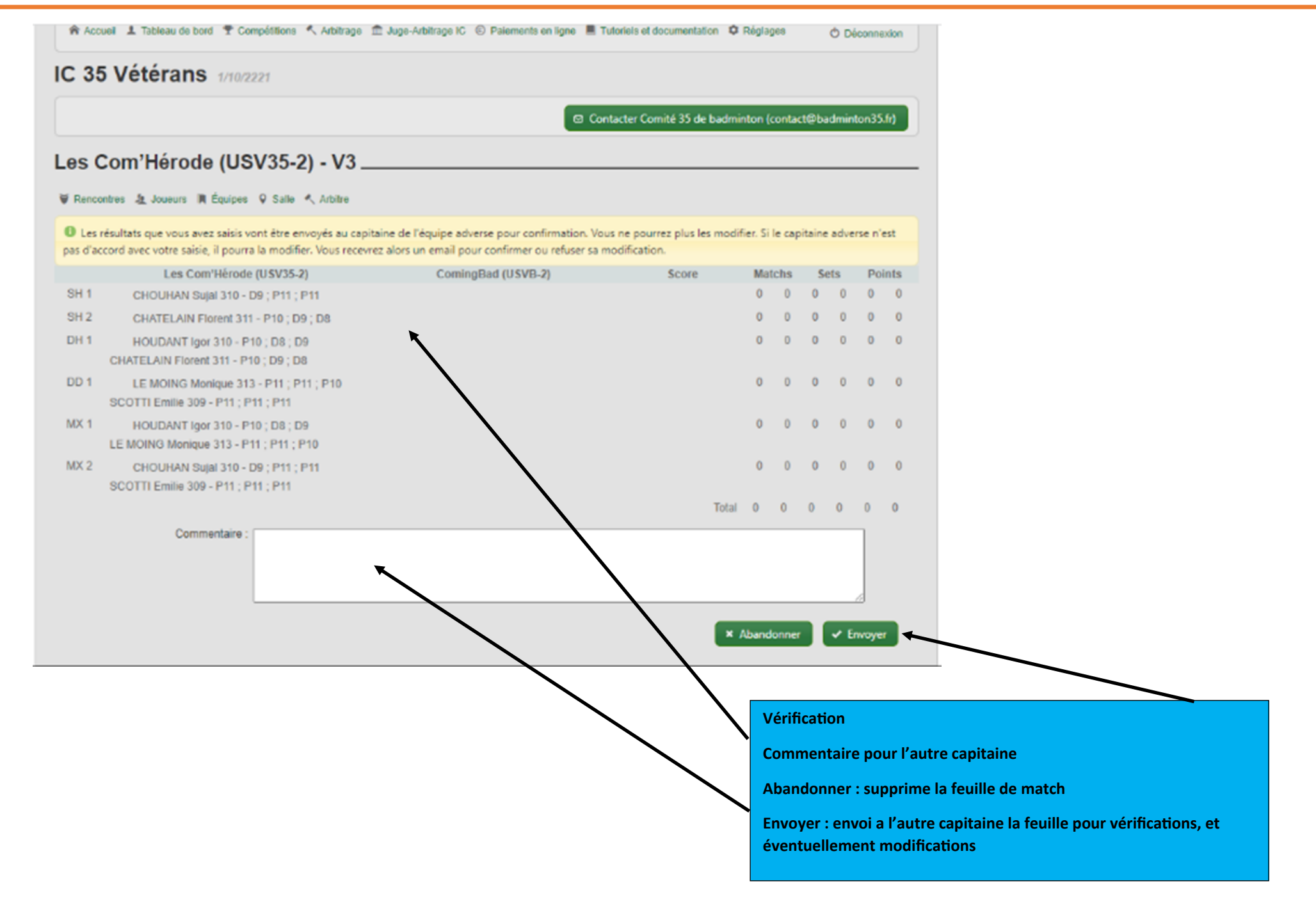